#### Tájékoztató vizsgázók részére az online hatósági vizsgáról

A pénzügyi szolgáltatás közvetítői, a biztosításközvetítői és a tőkepiaci üzletkötői hatósági képzéssel és hatósági vizsgával összefüggő feladatokról szóló 40/2015. (XII. 30.) NGM rendelet értelmében lehetőség van a **hatósági vizsga online módon történő letételére**. Az **online vizsgáztatás részletes szabályait** a vizsga lebonyolítására vonatkozó szabályokat tartalmazó **Vizsgaszabályzat tartalmazza**. A Vizsgaszabályzatot megtalálja az MNB honlapján a <u>https://www.mnb.hu/felugyelet/hatosagi-vizsga/altalanos-informaciok</u> aloldalon.

Az MNB 2024. december 30. napjától biztosítja az online hatósági vizsgázás lehetőségét.

Az online hatósági vizsgára történő jelentkezés megegyezik a tantermi vizsgára történő jelentkezés módjával, azt változatlanul a Képző szerven keresztül kell benyújtani.

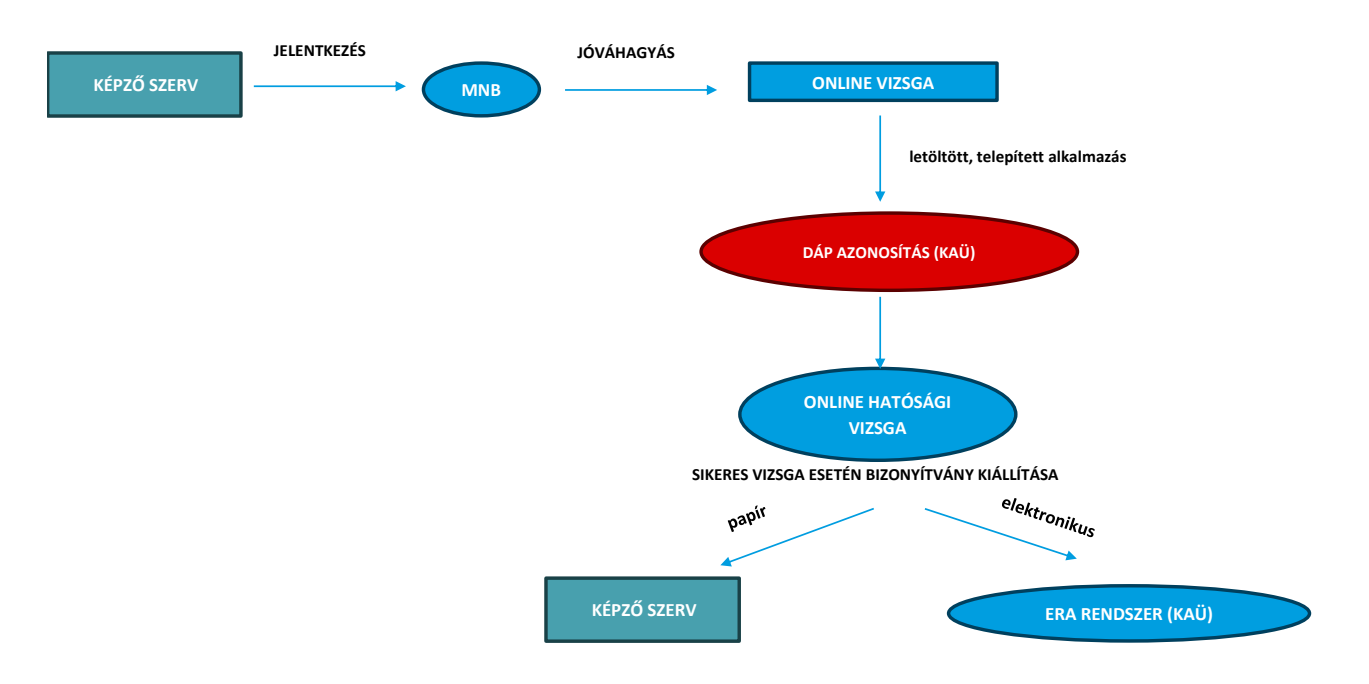

Az MNB havonta egy online vizsganapot biztosít, amely a vizsganaptárban kerül publikálásra. Az online hatósági vizsga legkorábban 8.00 órakor kezdhető meg és legkésőbb 15.00 óráig be kell jelentkezni a vizsga megkezdéséhez. Ebben az időintervallumban bármikor letehető a vizsga. A vizsga időtartama típustól függően 20-40-60 perces lehet.

Az online hatósági vizsgára kizárólag jóváhagyott <u>DÁP regisztrációval rendelkező</u> vizsgázó jelentkezhet. DÁP mobilalkalmazás regisztráció hiányában az online vizsga nem kezdhető meg. A vizsgázó azonosítása DÁP mobilalkalmazással, a Központi Azonosítás Ügynökön (KAÜ) keresztül történik, mely szolgáltatásra a vizsgázónak a jelentkezési lap kitöltését megelőzően regisztrálnia szükséges.

FONTOS! A vizsgázónak a jelentkezési lapot a KAÜ-ben regisztrált adataival megegyezően szükséges kitöltenie, ellenkező esetben a vizsga alkalmazás nem tudja azonosítani és nem tud online hatósági vizsgát tenni!

A DÁP mobilalkalmazásról és a regisztráció folyamatáról információ a <u>https://dap.gov.hu/</u> oldalon található.

## Az alkalmazás telepítése és futtatása

Az alkalmazást a következő weboldalról kell letölteni és telepíteni:

- Windows operációs rendszer esetén: https://onlinehatosagivizsga.mnb.hu/letoltes/windows

A letöltés az internet sebességtől függően több percet is igénybe vehet.

## Az alkalmazás macOS operációs rendszer esetén nem támogatott.

FONTOS! A Windows operációs rendszer esetében előfordulhat, hogy a letöltésnél a Microsoft Defender SmartScreen üzenetet (ismeretlen alkalmazás) kapja a vizsgázó. Ekkor a Futtatás mindenképpen lehetőséget választani.

Az alkalmazás telepítéséhez segítséget nyújtó Telepítési segédletet a <u>Vizsgaszabályzat 4. melléklete</u> tartalmazza.

Az alkalmazás akkor indítható el, ha nem fut olyan alkalmazás a háttérben, ami képernyőmegosztásra alkalmas. Az alkalmazás továbbá csak egy monitorral használható. Amennyiben több monitor is csatlakoztatva van a számítógéphez az alkalmazás figyelmezteti a vizsgázót és az alkalmazás nem futtatható. Amennyiben olyan alkalmazás futna, ami nem engedélyezett (pl. Edge, Teams, Webex), a rendszer figyelmezteti a vizsgázót, hogy zárja be, majd csak utána indítható el az alkalmazás.

A számítógépen a bejelentkezést követően és a hatósági vizsga ideje alatt csak az online számítógépes vizsgaprogram futhat. Ennek ellenőrzésére a hatósági vizsga ideje alatt képernyőfelvétel készül, a távoli hozzáférés letiltásra kerül, egyéb futó alkalmazások monitorozása, valamint a csatlakoztatott külső eszközök (pl.: további monitor) megfigyelése és letiltása történik.

A számítógépes vizsgáztatáshoz az alábbi technikai követelményeknek szükséges megfelelni:

- asztali számítógép vagy hordozható számítógép;
- hordozható számítógép esetén folyamatos tápellátás vagy a vizsga teljes idejére elegendő feltöltöttség;
- rendelkezik mikrofonnal és webkamerával (beépített vagy csatlakoztatott, webkamera kitakarása nem engedélyezett);
- processzor: 2 magos 1.5 GHz -es vagy ennél gyorsabb;
- memória: legalább 4 GB RAM;
- tárhely: legalább 5 GB szabad hely;
- monitor: minimum 1280\*1024 felbontás;
- operációs rendszer: Windows 10, Windows 11;
- stabil, korlátlan internetkapcsolat min. 30 Mbps feltöltési sebességgel, mobilinternet használata nem ajánlott.

#### Az alkalmazásba történő belépés folyamata:

Az online vizsga alkalmazás megismeréséhez segítséget nyújt a <u>Vizsgaszabályzat 5. melléklete</u>, mely képernyőképekkel és leírással mutatja be pontról pontra az alkalmazás működését és felületeit.

 Amennyiben a vizsgázó gépén nem fut semmilyen olyan alkalmazás a hattérben, amely képernyőmegosztásra vagy kommunikációra alkalmas, illetve a vizsgázó csak egy monitort használ, az alkalmazás elindul és a bejelentkező képernyő jelenik meg számára. A beállítások tesztelése felületen a kamerakép és a mikrofon működése tesztelhető. Ezen a felületen lehet megtekinteni, hogy a számítógép mikrofonja, valamint a webkamerája megfelelően működik-e. A kamerakép tesztelésénél megfelelő a kameránk, ha a megjelenített képen jól láthatóak vagyunk.

FONTOS! Az online vizsga megkezdése előtt feltétlenül ellenőrizzék a hangbeállításokat, illetve, hogy a számítógép webkamerája a kamera takaró retesszel vagy egyéb módon nincs-e elfedve, ellenkező esetben a vizsgázóról a vizsga alatt felvétel nem készül és a vizsgája automatikusan sikertelennek minősül.

Kérjük továbbá, hogy kiemelten figyeljenek a Windows és egyéb telepített alkalmazások frissítésének ütemezésére, tekintettel arra, hogy a vizsga időtartama alatt ezeket a vizsga alkalmazás fókuszvesztésként érzékeli, mely szintén a vizsga sikertelenségét vonja maga után.

Jóváhagyott DÁP mobilalkalmazás regisztráció birtokában nyílik lehetősége a vizsgázónak az Online Hatósági Vizsga Rendszer alkalmazásra kattintva a KAÜ bejelentkezés gomb megnyomásával megkezdeni a bejelentkezés folyamatát.

Online hatósági vizsga csak abban az esetben lehetséges, amennyiben a vizsgázó hozzájárult a bejelentkezés, valamint a hatósági vizsga alatti videó és hangfelvétel készítéséhez. Az erről szóló adatkezelési tájékoztatót a Vizsgaszabályzat 6. számú melléklete tartalmazza.

Az adatkezelési tájékoztató elfogadását követően a DÁP mobilalkalmazás segítségével elvégzett azonosítást követően a vizsgázó bejelentkezik az online vizsga alkalmazásba.

A KAÜ bejelentkezés gomb megnyomásánál egy felugró ablakban a vizsgázónak hozzá kell járulnia a DÁP azonosítás és a hatósági vizsga alatti kép- és hangfelvétel készítéséhez. Erre a vizsga utólagos ellenőrzése miatt van szükség. A bejelentkezés csak akkor folytatható, ha a hozzájárulását adja a vizsgázó a kép és hangfelvétel készítéséhez.

2. Amennyiben olyan alkalmazás futna, ami nem engedélyezett (pl. Edge, Teams, Webex, Windows frissítések, számítógépen lévő alkalmazás frissítések) a rendszer figyelmezteti a felhasználót, hogy zárja be, az alkalmazás csak bezárást követően indítható. Az alkalmazások bezárását célszerű feladatkezelő segítségével megtenni.

| Cosszes Munka Alkalmazások Dok                                                                                                    | Cosszes Munka Alkalmazások Dokumentumok Web                                                         |  |  |  |  |  |  |  |  |
|----------------------------------------------------------------------------------------------------|----------------------------------------------------------------------------------------------------|--|--|--|--|--|--|--|--|
|                                                                                                    |                                                                                                    |  |  |  |  |  |  |  |  |
| Beállítások                                                                                                    | Feladatkezelő<br><sub>Alkalmazás</sub>                                                              |  |  |  |  |  |  |  |  |
| <ul> <li>kihasznaltságának megtekintése a</li> <li>Munkahelyi és webes keresés</li> <li>Feladatkezelő - Munkahelyi és webes<br/>eredmények megjelenítése</li> </ul> | <ul> <li>Megnyitás</li> <li>Futtatás rendszergazdaként</li> <li>Fájl helyének megnyitása</li> </ul> |  |  |  |  |  |  |  |  |
|                                                                                                    | <ul> <li>Kitúzés a Start menübe</li> <li>Rögzítés a tálcán</li> </ul>                               |  |  |  |  |  |  |  |  |
|                                                                                                    |                                                                                                    |  |  |  |  |  |  |  |  |
|                                                                                                    |                                                                                                    |  |  |  |  |  |  |  |  |
| Q Feladatkezeld                                                                                                    | 🖻 🕿 🚳 👰 🚎 🧛 🏪                                                                                       |  |  |  |  |  |  |  |  |

|      | Feladatkezelő | Ć                                                                    | Teams                  | )                | ×              |             | - 0           | × |
|------|---------------|----------------------------------------------------------------------|------------------------|------------------|----------------|-------------|---------------|---|
| ≡    | Folyamatok    | E                                                                    | û Új feladat futtatása | ⊘ Felac          | lat befejezése | 灾 Haté      | konysági mód  |   |
| ▮₽   | Név           | ^                                                                    | Állapot                | 2%<br>Processzor | 40%<br>Memória | 0%<br>Lemez | 0%<br>Hálózat |   |
| 4    | Alkalmazáso   | k (1)                                                                |                        |                  |                |             |               |   |
| G    | > 🗊 Microsof  | ft Teams (0)<br>Kibontás                                             |                        | 0%               | 604,1 MB       | 0 MB/s      | 0 Mb/s        |   |
| a ya | Háttérfoly    | Átváltás                                                             |                        |                  |                |             |               |   |
| 89   | > 🗊 Micre     | Feladat befejezése                                                   |                        | 0%               | 76,9 MB        | 0 MB/s      | 0 Mb/s        |   |
| :=   | Windows-      | Visszajelzés küldése                                                 |                        |                  |                |             |               |   |
| ¢    |               | Hatékonysági mód<br>Hibakeresés<br>Memóriaképfájl létre              | hozása                 |                  |                |             |               |   |
|      |               | Részletek megjelenít<br>Fájl helyének megny<br><b>Online keresés</b> | ése<br>itása           |                  |                |             |               |   |

## Mikortól érhető el a vizsgacsomag a vizsgázó számára?

Amennyiben a KAÜ sikeresen azonosította a vizsgázót, de a vizsgacsomagban nem található vagy **még nem** került kiküldésre a vizsgacsomag, úgy bejelentkezést követően a vizsgázó csak a gyakorló vizsgát tudja kipróbálni, a vizsgával kapcsolatban semmilyen információ nem kerül megjelenítésre számára. Ha a KAÜ sikeresen azonosította és a vizsgacsomagban is megtalálható a vizsgázó, akkor a bejelentkezést követően megtekintheti a vizsga adatait és a személyes adatait is láthatja.

# FONTOS! A vizsgázó személyes adatainak meg kell egyeznie a KAÜ-ben regisztrált adataival, ellenkező esetben a vizsga alkalmazás nem tudja azonosítani és nem tud vizsgát tenni!

## <u>Vizsga folyamata</u>

Az azonosítást követően a gyakorló vizsga tájékoztató felülete töltődik be, ahol a vizsga menetéről kerül tájékoztatásra a vizsgázó. A gyakorló vizsga a **Gyakorló vizsga indítása gomb** megnyomását követően kerül indításra.

A gyakorló vizsga utolsó kérdésének megválaszolását követően a gyakorló vizsga befejezhető és a hatósági vizsga tájékoztató felülete kerül betöltésre.

A gyakorló vizsgát követően a vizsga tájékoztató felületén megtörténik a vizsgázó tájékoztatása arról, hogy a vizsga indítása gomb megnyomásával elindul hatósági vizsgája.

Az éles vizsga a vizsgázóhoz rendelt tesztsorban szereplő kérdéseket tartalmazza és mutatja a megoldásra rendelkezésre álló időt. A tesztsor minden kérdésére szükséges választ megjelölni, ellenkező esetben a megoldásra rendelkezésre álló idő előtt a vizsga nem fejezhető be. Amennyiben a tesztsor kitöltésére rendelkezésre álló idő letelik, a teszt automatikusan kiértékelésre kerül.

#### <u>A hatósági vizsga kiértékelése</u>

Amennyiben a vizsgázó vizsgára fordítható ideje lejárt, vagy megnyomta a vizsga befejezése gombot, akkor a vizsgáját a rendszer kiértékeli és az eredményt (sikeres/sikertelen, elért pontszám) megjeleníti a vizsgázó részére.

#### <u>A hatósági vizsga érvénytelenítése</u>

Az MNB érvényteleníti annak a vizsgázónak a hatósági vizsgáját, aki azt az MNB félrevezetésével, hamis adatok közlésével, jogszabályban meghatározott feltételek hiányában vagy a hatósági vizsgáztatás szabályainak megsértésével tette le, melynek tényéről és indokáról a vizsgázót a Képző szerv útján értesíti.

# A hatósági bizonyítvány átvétele

Az MNB a sikeres hatósági vizsgáról a vizsgát követő 5 napon belül állítja ki a hatósági bizonyítványt. A papír alapú hatósági bizonyítványt az MNB a Képző szervnek adja át, aki azt továbbítja a vizsgázó részére. Az elektronikusan kiállított hatósági bizonyítványt közvetlenül a vizsgázó éri el, így a hatósági bizonyítvány kézhezvétele rövidebb időt vesz igénybe.

Az elektronikus úton kiállított hatósági bizonyítvány átvétele az ERA rendszerben (<u>https://era.mnb.hu/ERA.WEB/NaturalPersonServices</u>) a <u>Hatósági bizonyítványok letöltése</u> menüpontból lehetséges, a menüpontra kattintással és KAÜ-s belépést követően. Bejelentkezést követően a bal oldalon található a "Hatósági bizonyítványok listája" gomb, melyre kattintással megjelenik a letölthető elektronikus úton kiállított hatósági bizonyítvány.

## Helpdesk elérhetőség az online vizsga kapcsán

A vizsgázók online vizsga kapcsán felmerülő kérdéseiket az <u>onlinehatosagivizsga@mnb.hu</u> e-mail címre küldhetik el.

Budapest, 2025. június 13.